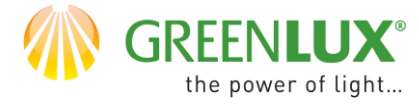

1.Zahájte registráciu v aplikácii Tuya smart.

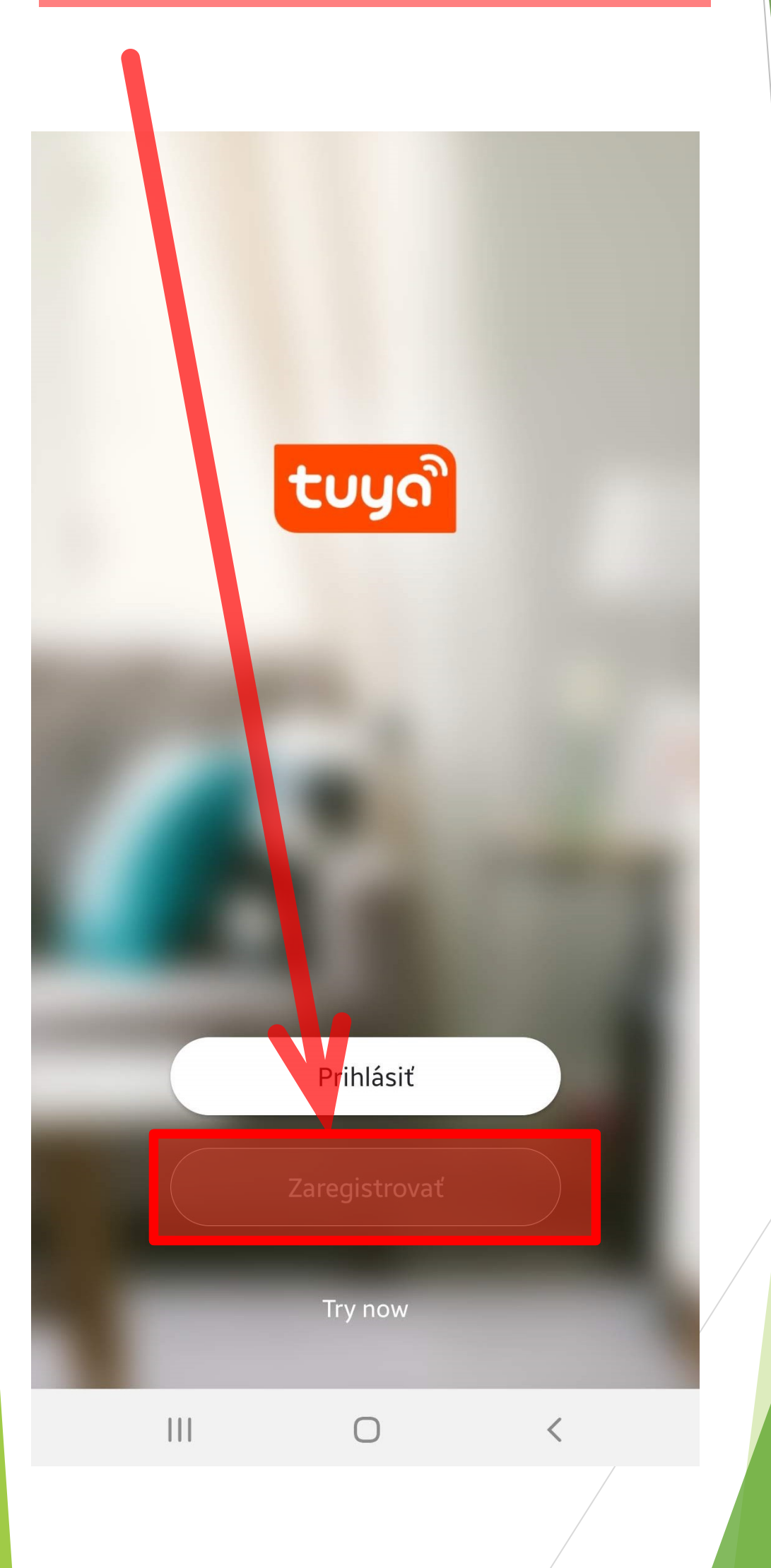

GX(CZ)FM MS-21/09/2020 ©

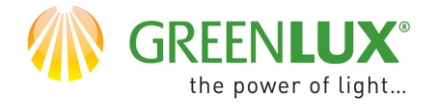

2. Prečítajte si zásady ochrany osobných údajov. Pokiaľ súhlasíte, kliknite na " súhlasím ".

## chrana osobných údajov

Ochrane osobných údajov venujeme mimoriadnu pozornosť. Aby sme mohli úplne vysvetliť ako zhromažďujeme a používame vaše osobné údaje, dôkladne sme prepracovali zásady ochrany súkromia v súlade s najnovšími zákonmi a nariadeniami. Po kliknutí na Súhlasím, súhlasíte s tým, že ste si úplne prečítali, porozumeli a prijímate celý obsah prepracovaných zásad ochrany súkromia. Nájdite si prosím čas a prečítajte si zásady ochrany súkromia. Ak máte akékoľvek otázky, kedykoľvek nás kontaktujte.

<u>Ochrana osobných údajov and Zmluva o prevádzkovaní</u>

## Nesúhlasím

Súhlasím

Zaregistrovať

Try now

 $\bigcirc$ 

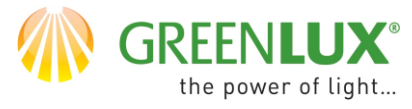

| <ul> <li>3.</li> <li>Vyberte jazyk aplikácie.</li> <li>Vyplňte Vás email.</li> <li>Klinknite na " Načítajte overovací kód ".</li> </ul> |                                                                     |                |
|----------------------------------------------------------------------------------------------------|---------------------------------------------------------------------|----------------|
| 1                                                                                                    | Slovakia                                                            | >              |
| 2                                                                                                    | example@net.sk                                                      | ×              |
|                                                                                                    |                                                                     |                |
| 3                                                                                                    | Registrácia a súhlas s Zmluva o prevádzk<br>Ochrana osobných údajov | <u>ovaní</u> a |
| G                                                                                                    |                                                                     |                |

Ο

<

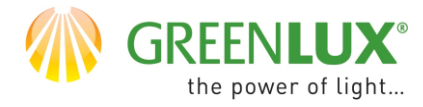

4.
 Zadajte šesťmiestny overovací kód, ktorý
 Vám bol odoslaný na Váš email.

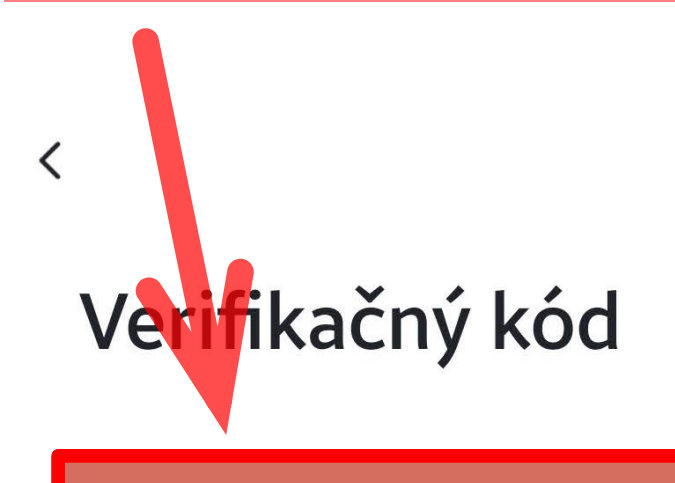

Overovací kód bol poslaný na:

Didn't get a code?

Ο

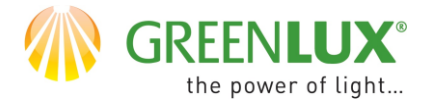

 5.
 Zadajte heslo zložené zo 6-20 znakov v kombinácii písmen a číslic.

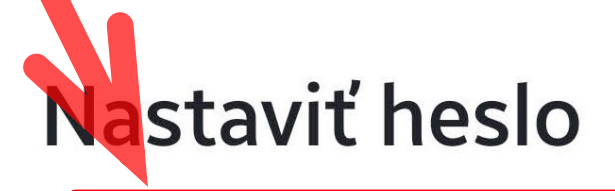

Use 6-20 characters with a mix of letters and numbers

Hotovo

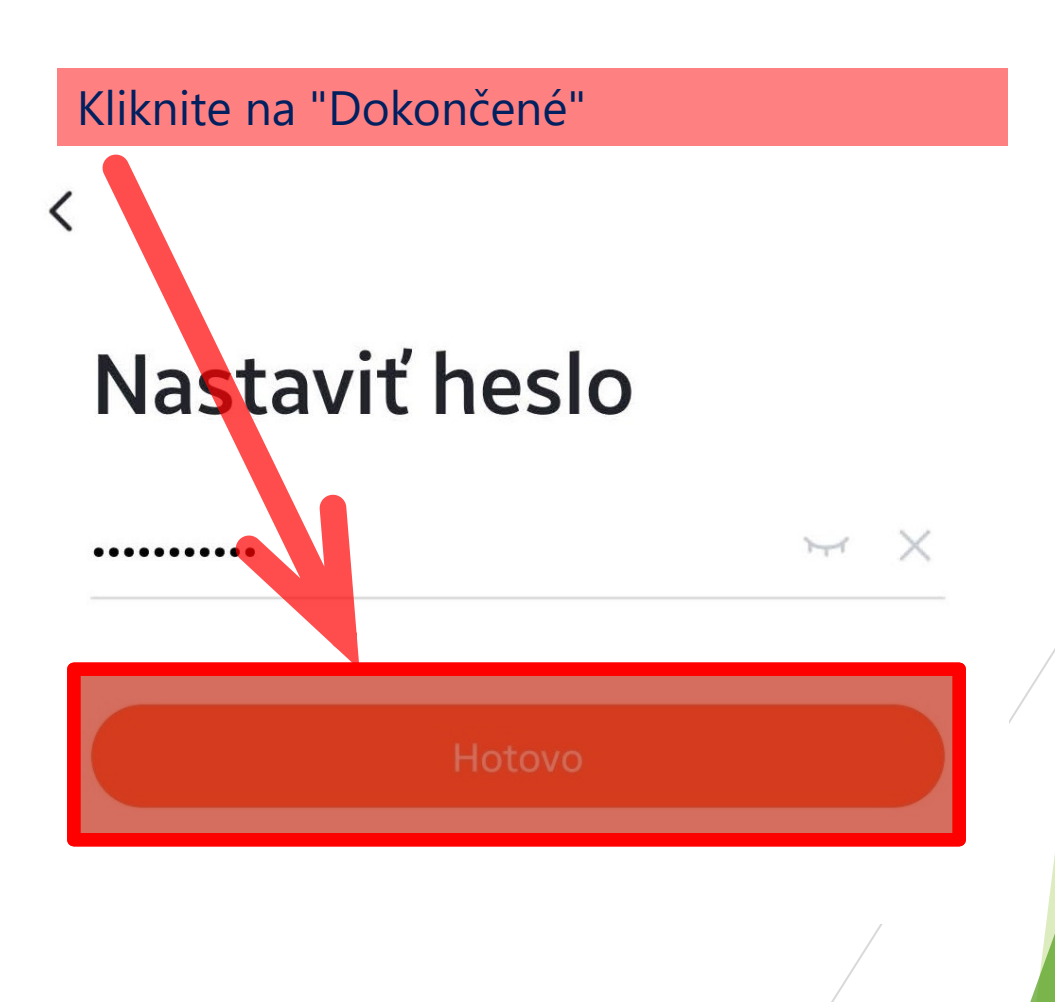

GX(CZ)FM MS-21/09/2020 ©

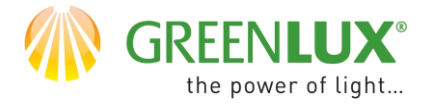

## 6. Registrácia je úspešne dokončená. Všetky funkcie aplikácie sú teraz dostupné.

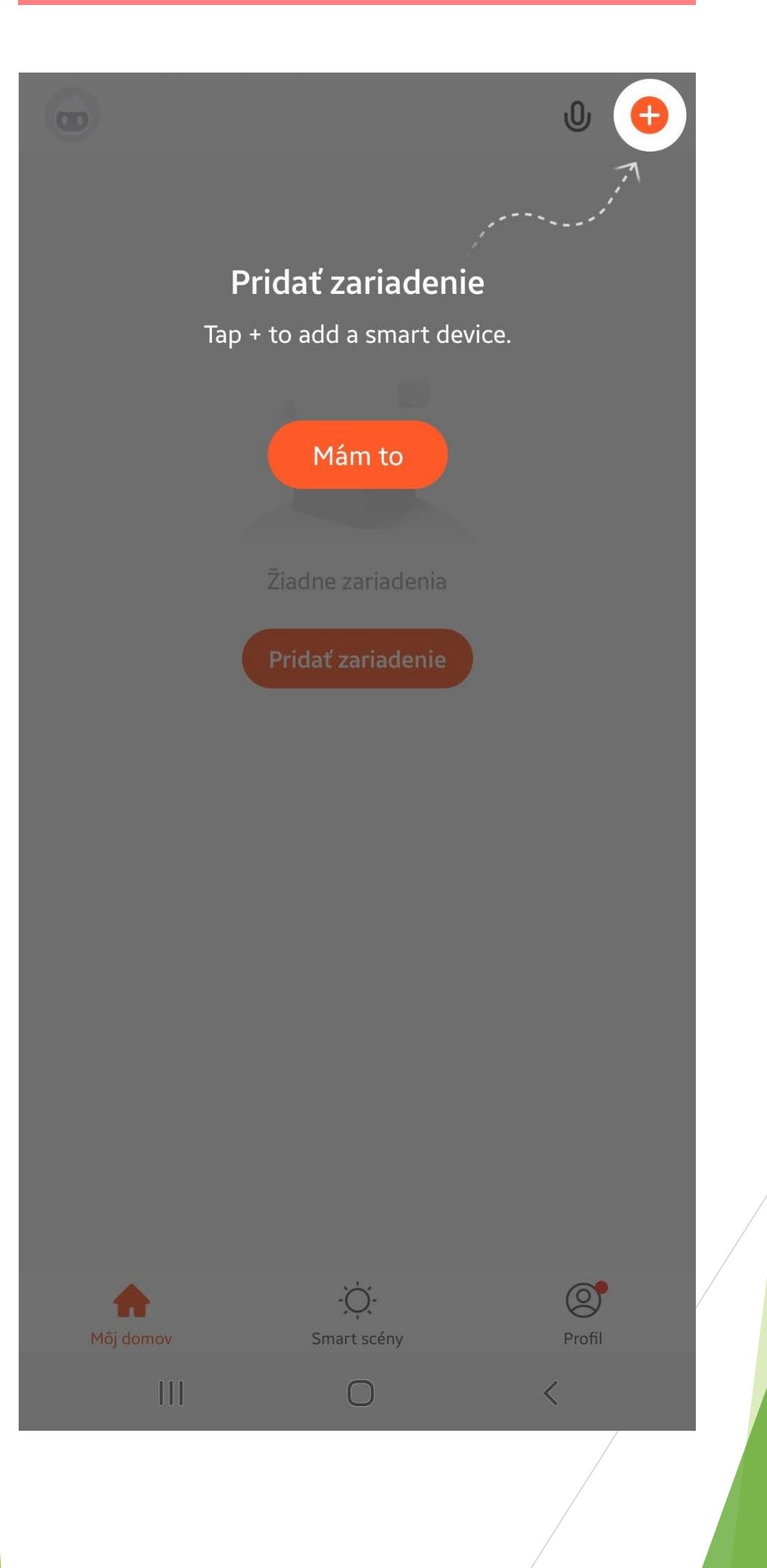

GX(CZ)FM MS-21/09/2020 ©